## インターネット接続時の初回設定方法

初めてブラウザ(インターネット)を使用する時、 合わせてWebフィルタの設定もする必要があります。 以下の手順で設定を行ってください。 ※Webフィルタ・・・ 有害サイト等を遮断する機能

#### 設定手順

タスクバーにある「Microsoft Edge」を起動します。

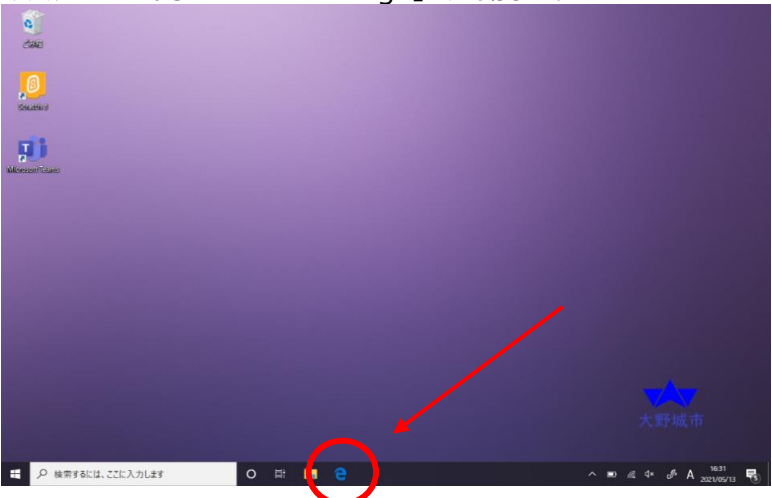

#### 起動して2分程待つとこの画面になります。 「完全セットアップ」を押してください。

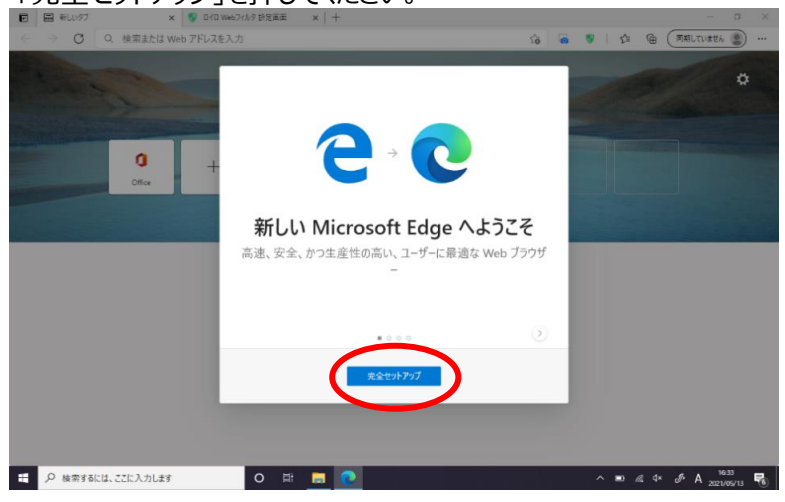

### 次に「確認」を押してください。 その後、上のタブにある「ロイロWebフィルタ設定画面」を選んで開いてください。

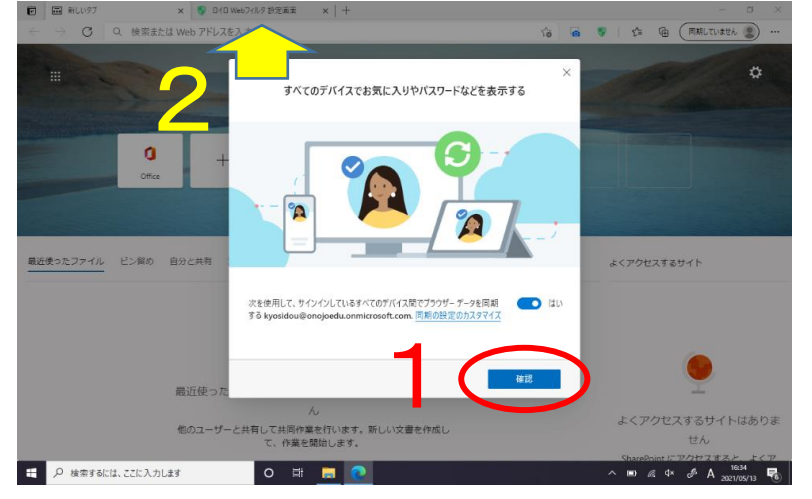

# 「Microsoftでログイン」を選んでください。

|                                   | x of the webying gives               | ** ^ I         | т                                            |            |   |      |      |     | 0       | ~  |
|-----------------------------------|--------------------------------------|----------------|----------------------------------------------|------------|---|------|------|-----|---------|----|
| $\leftrightarrow \rightarrow 0$ 0 | extension://famkdjcandpbkncolkkfp    | fgngldchcjj/se | tup.html                                     | 50         | ۲ | 0    | 5/2  | ۲   |         |    |
|                                   |                                      |                |                                              |            |   |      |      |     |         |    |
|                                   |                                      | -              | ガノントアノギナい                                    |            |   |      |      |     |         |    |
|                                   |                                      | L              | 191 JUCKEEN                                  |            |   |      |      |     |         |    |
|                                   |                                      |                |                                              |            |   |      |      |     |         |    |
|                                   |                                      | -              |                                              |            |   |      |      |     |         |    |
|                                   |                                      |                | Microsoftでログイン                               |            |   |      |      |     |         |    |
|                                   |                                      |                |                                              |            |   |      |      |     |         |    |
|                                   |                                      | 600            | U107-FCU015                                  |            |   |      |      |     |         |    |
|                                   |                                      |                |                                              |            |   |      |      |     |         |    |
|                                   |                                      |                |                                              |            |   |      |      |     |         |    |
|                                   |                                      |                | ロイロ Webフィルタ version: 0.7.2                   |            |   |      |      |     |         |    |
|                                   |                                      |                |                                              |            |   |      |      |     |         |    |
|                                   |                                      |                |                                              |            |   |      |      |     |         |    |
|                                   |                                      |                |                                              |            |   |      |      |     |         |    |
| 日 0 検索するには 72                     | 1: 3 71.44                           | H 🚞            | 0                                            |            |   | a di | . A. | A 1 | 16:39   | R. |
|                                   |                                      | _              |                                              |            |   |      |      | 202 | 1/05/13 | 10 |
|                                   |                                      |                |                                              |            |   |      |      |     |         |    |
| 自分の名                              | 前が記載され                               | いたア:           | カウントが表示され                                    | るので        |   | Zł   | しを   | 選   | じ       | ŧ  |
| <ul> <li>7カウントにサインイン</li> </ul>   | x 😗 D1D Web7rルタ 許定道                  | EE ×           | +                                            |            |   |      |      | -   | σ       | ×  |
| < → Q @ I                         | https://login.microsoftonline.com/or | rganizations/o | auth2/v2.0/authorize?client_id=2269dd42-f475 | -43dd-9 So |   | 0    | 5    | ¢   |         |    |
|                                   |                                      |                |                                              |            |   |      |      |     |         |    |
|                                   |                                      |                |                                              |            |   |      |      |     |         |    |
|                                   |                                      |                |                                              |            |   |      |      |     |         |    |
|                                   |                                      |                |                                              |            |   |      |      |     |         |    |
|                                   |                                      | Micro          | soft                                         |            |   |      |      |     |         |    |
|                                   |                                      | アカウン           | トを選択する                                       |            |   |      |      |     |         |    |
|                                   |                                      | 1000           |                                              |            |   |      |      |     |         |    |

| ガの名刖か記載る                               | ミイルこどカリントか表示され                                                    | るので、      | 、それ     | を選          | $O_{1}$ | 5 9 |
|----------------------------------------|-------------------------------------------------------------------|-----------|---------|-------------|---------|-----|
| 7カウントにサインイン x 😚 D1D Web7ィ)             | 19 抄定五王 ×   +                                                     |           |         | -           | σ       | ×   |
| C 🖞 https://login.microsoftonline.     | com/organizations/oauth2/v2.0/authorize?client_id=2269dd42-f475-4 | 13dd-9 to | 9 🐻 I S | ≙ @         |         |     |
|                                        | Microsoft                                                         |           |         |             |         |     |
|                                        | アカリントを選択する                                                        |           |         |             |         |     |
|                                        | Concipedu.onmicrosoft.com<br>Windows に接线派み                        |           |         |             |         |     |
|                                        | → 別のアカウントを使用する                                                    |           |         |             |         |     |
|                                        |                                                                   |           |         |             |         |     |
|                                        |                                                                   |           |         |             |         |     |
|                                        |                                                                   |           | 利用規約    | プライバシーと     | Cookie  |     |
| Address whether a water T dail whether |                                                                   |           |         | <b>A</b> 10 |         |     |

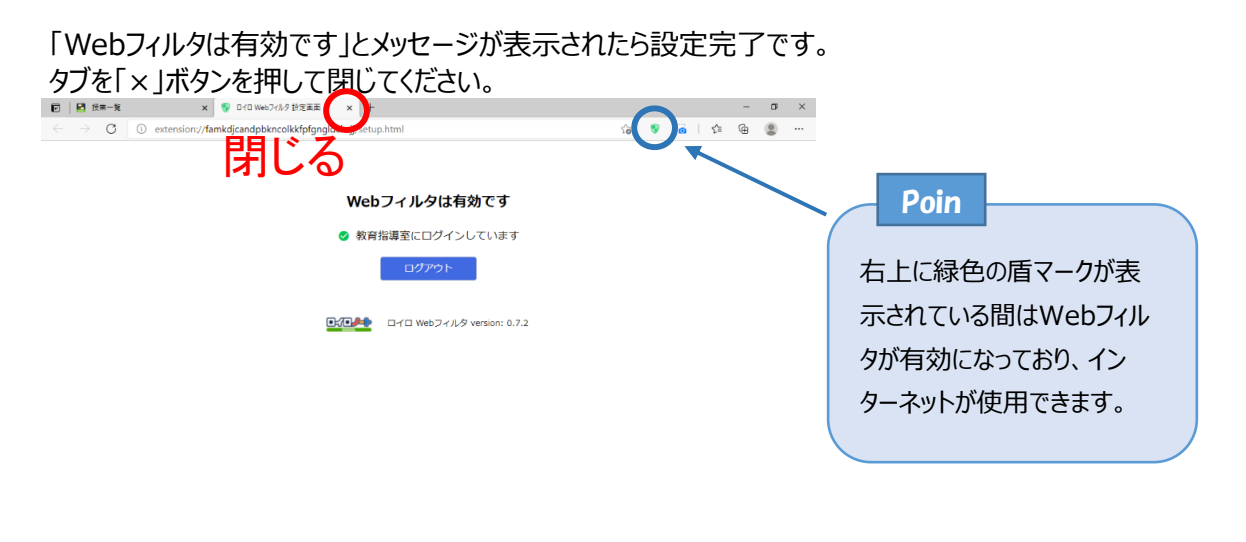

# ク 核常きるには、ここに入力します O Hi 📒 💽 🔹 ^ 🕫 🥂 🥵